## WLAN Energy Control Switch - Manuell mit dem WLAN verbinden

- 1 Stecken Sie Ihren WLAN Energy Control Switch ein und suchen Sie nach einem WLAN mit einem Namen/SSID wie "WiFiSwitch-xxxxx" oder "my-xxxxx. Verbinden Sie sich mit diesem WLAN – Sie benötigen kein Passwort.
- 2 Das Konfigurations-Fenster erscheint.

|  |                                                                                                  | Mit "my-0001BD" verbinden |     |  |
|--|--------------------------------------------------------------------------------------------------|---------------------------|-----|--|
|  | myStrom                                                                                          | DE FR IT                  | EN  |  |
|  | Bitte selektieren Sie das drahtlose Netzwerk (WLAN) mit welchem der Switch verbunden werden soll |                           |     |  |
|  | Netzwerk/SSID<br>Passwort                                                                        | Express - 48%             | ¢ Ç |  |
|  |                                                                                                  | Auswählen                 |     |  |
|  | Mit einem unsichtbaren Netzwerk verbinden                                                        |                           |     |  |
|  | WPS starten                                                                                      |                           |     |  |
|  |                                                                                                  |                           |     |  |

Der WLAN Energy Control Switch befindet sich im Setup-Modus wenn Sie Ihn zum ersten mal einstecken. Die LED blinkt dabei rot.

Sie können dieser Anleitung folgen um den WLAN Energy Control Switch mit Ihrem WLAN zu verbinden – sofern sich der Switch in diesem Setup-Modus befindet.

Nach dem erfolgreichen Verbinden mit Ihrem WLAN leuchtet die LED weiss. Der Setup-Modus ist danach nicht mehr verfügbar.

Falls Sie den Setup-Modus wieder aktivieren möchten, führen Sie einfach ein Reset durch. Reset – Drücken Sie 10 s auf den "+"-Knopf. Der Switch beginnt rasch weiss zu blinken und blinkt danach rot und befindet sich wieder im Setup-Modus.

Wird dieses Fenster nicht automatisch angezeigt, dann starten Sie Ihren Browser und tippen Sie 192.168.254.1 ins Adress-Feld.

- 3 Wählen Sie aus dem Menu das WLAN mit welchem Ihr WLAN Energy Control Switch verbunden werden soll. Bemerkung – Um den Namen Ihres WLANs herauszufinden, nutzen Sie bitte das Menu auf dem Display Ihrer Internet-Box.
- 4 Geben Sie das Passwort des gewählten WLANs ein und klicken Sie auf "Auswählen". Bemerkung – Um das Password Ihres WLANs herauszufinden, nutzen Sie bitte das Menu auf dem Display Ihrer Internet-Box.
- 5 Warten Sie (bis zu 60 Sekunden). Eine Bestätigung wird im Browser angezeigt.

|  | Mit "my-0001BD" verbinden                                                                                                  |                              |    |  |
|--|----------------------------------------------------------------------------------------------------|------------------------------|----|--|
|  | myStrom                                                                                                    |                              |    |  |
|  | Der Switch wird jetzt neu gestartet und sich dann mit dem Netzwerk <b>myStrom</b><br>verbinden.<br>Viel Spass mit myStrom! |                              |    |  |
|  |                                                                                                    |                              |    |  |
|  |                                                                                                    |                              |    |  |
|  |                                                                                                    | Copyright © 2015 - myStrom A | \G |  |
|  | Copyright © 2015 - myStrom A                                                                                               | G                            |    |  |
|  | Copyright © 2015 - myStrom A                                                                                               | ιG                           |    |  |
|  | Copyright © 2015 - myStrom A                                                                                               | ιG                           |    |  |

- 6 Verbinden Sie sich wieder mit Ihrem üblichen WLAN.
- 7 Registrieren Sie Ihren WLAN Energy Control Switch via Smartphone App oder online auf <u>www.mystrom.ch</u>.